## 格式化内存

删除内置内存上的所有文件。

| 设置        | 详细说明                               |
|-----------|------------------------------------|
| 文件        | 删除内置内存上的所有文件。                      |
| 文件 + 管理编号 | 删除内部内存上的所有文件,把文件夹和文件的编<br>号重设为"1"。 |

小心:一

- 格式化时,内置内上的所有数据都会被删除。
  格式化前,把内置内存上的所有文件都复制到个人电脑上。
- 确保电池充足了电,或连接了交流电适配器,因为格式化程序可能需要一些时间。

## 显示项目

1 碰触 , 显示菜单。

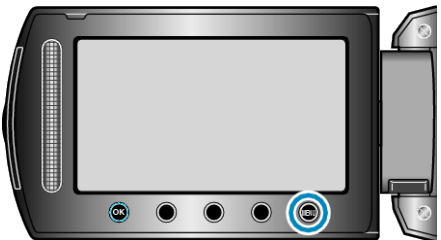

2 选择"媒体设置"并碰触 唑。

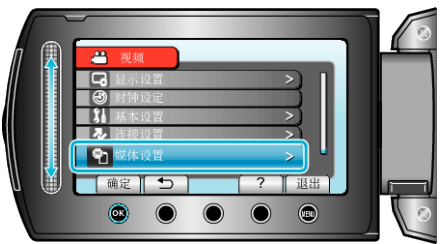

3 选择"格式化内存"并碰触 🔍。

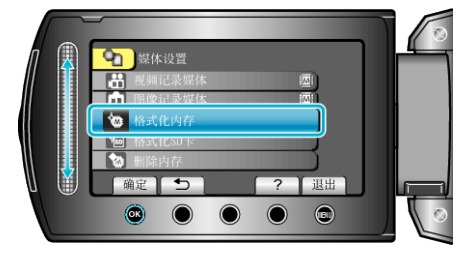